## COMO ABRIR PROCESSO DE MONITORIA NO SEI

1. Escolher o Tipo (Prograd Bolsas 06: Seleção de Monitor)

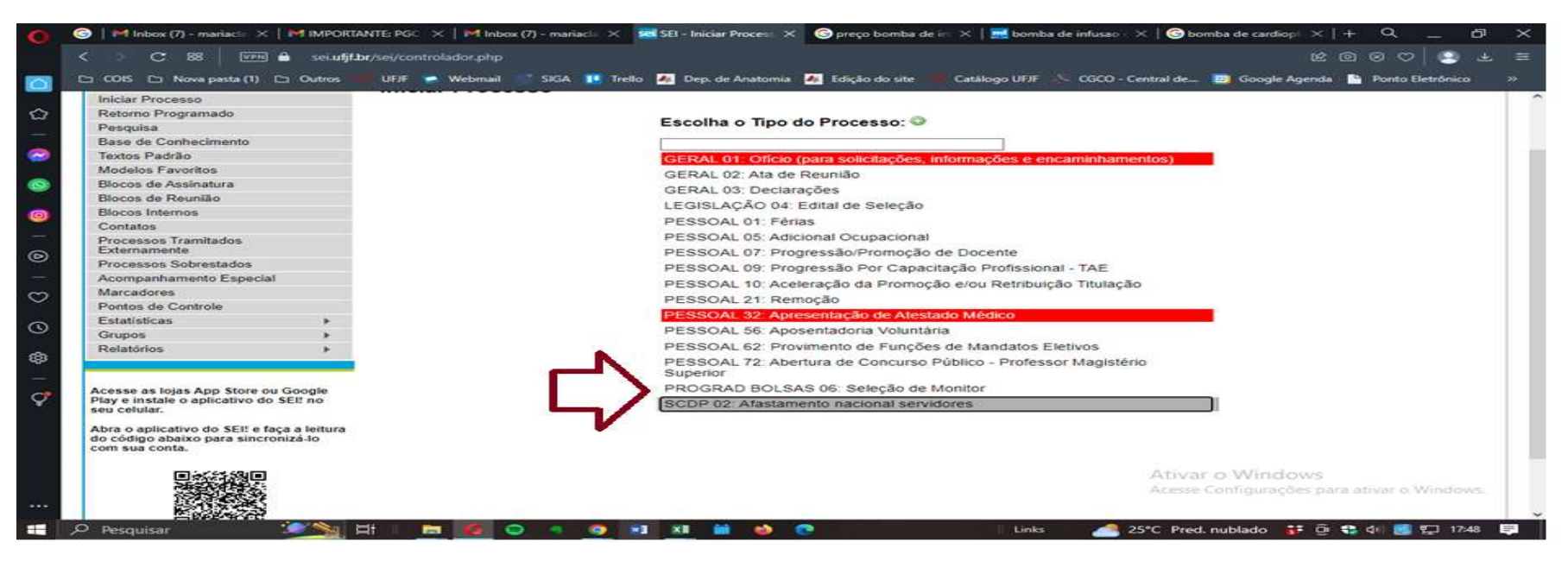

## 2. PREENCHER AS INFORMAÇÕES INICIAIS: ESPECIFICAÇÃO/INTERESSADO/NÍVEL DE ACESSO (PÚBLICO)

| 23071.908920/2023-34 B | PROGRAD BOLSAS 06: Seleção de Monitor                      |
|------------------------|------------------------------------------------------------|
|                        | Especificação:                                             |
| Consultar Andamento    | Projeto de Monitoria 2023 - Anatomia Aplicada à Medicina I |
|                        | Classificação por Ass <u>u</u> ntos:                       |
|                        | 125.611 - Processo de seleção                              |
|                        | Interessados:                                              |
|                        | José Otávio Guedes Junqueira (3164998)                     |
|                        | Observações desta unidade:                                 |
|                        |                                                            |
|                        | Sigiloso Restrito Público                                  |
|                        | Ativar o Windows<br>Acesse Configurações para ativar o     |

## 3. INCLUIR DOCUMENTO:

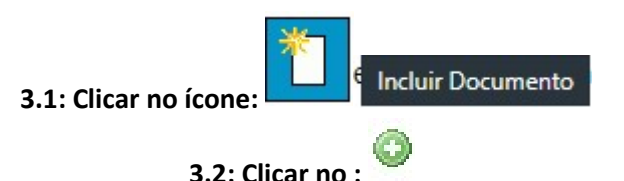

3.3: Escolher o tipo de documento: Prograd 06.1: Projeto de Monitoria e Prograd Bolsas 06.2: Edital 3.4: Preencher o Projeto e Edital (Semestre : Ex.: 2022.3 ou 2023.1/ Data de seleção/ horário, etc)

3.5: Atribuir à chefia: Clicar sobre o número do processo:

23071.908920/2023-34 B

Consultar Andamento

23071.908920/2023-34

(para ciência)

PROGRAD BOLSAS 05.10: Homologação - CLAA PROGRAD BOLSAS 05.11: Termo de Compromisso Tutor PROGRAD BOLSAS 05.1: Ato de Instituição da Comis. PROGRAD BOLSAS 05.2: Edital de Seleção Tutor PET PROGRAD BOLSAS 05.3: Ata da Instalação da Comissão PROGRAD BOLSAS 05.4: Ficha de Inscrição PROGRAD BOLSAS 05.5: Declaração de Conhecimento PROGRAD BOLSAS 05.6: Encam. da Documentação PROGRAD BOLSAS 05.7: Homologação das Inscrições PROGRAD BOLSAS 05.8: Ata do Processo de Seleção PROGRAD BOLSAS 05.9: Entrevista PROGRAD BOLSAS 06.1: Projeto Monitoria PROGRAD BOLSAS 06.2: Edital PROGRAD BOLSAS 06.3: Lista de Inscritos PROGRAD BOLSAS 06.4: Ata de Seleção PROGRAD BOLSAS 06.5: Termo de compromisso

e atribuir:

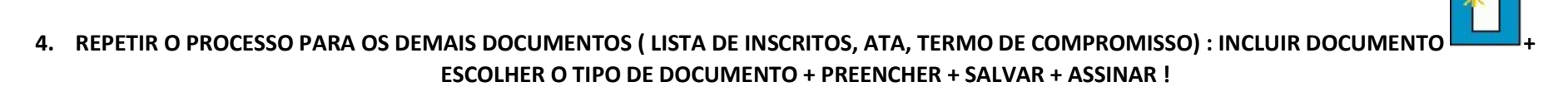

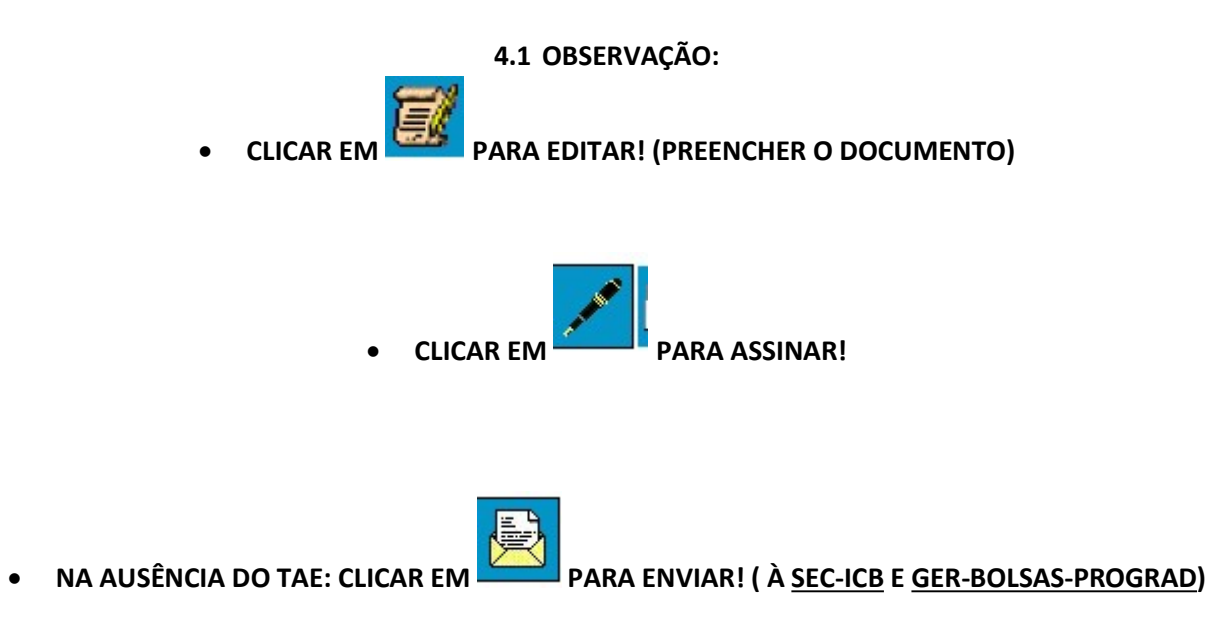